#### PANDUAN PENGIRIMAN NASKAH MELALUI ONLINE SUBMISSION

- 1. http://journal.ipb.ac.id/index.php/JIPI
- 2. Masukan Nama User dan Password

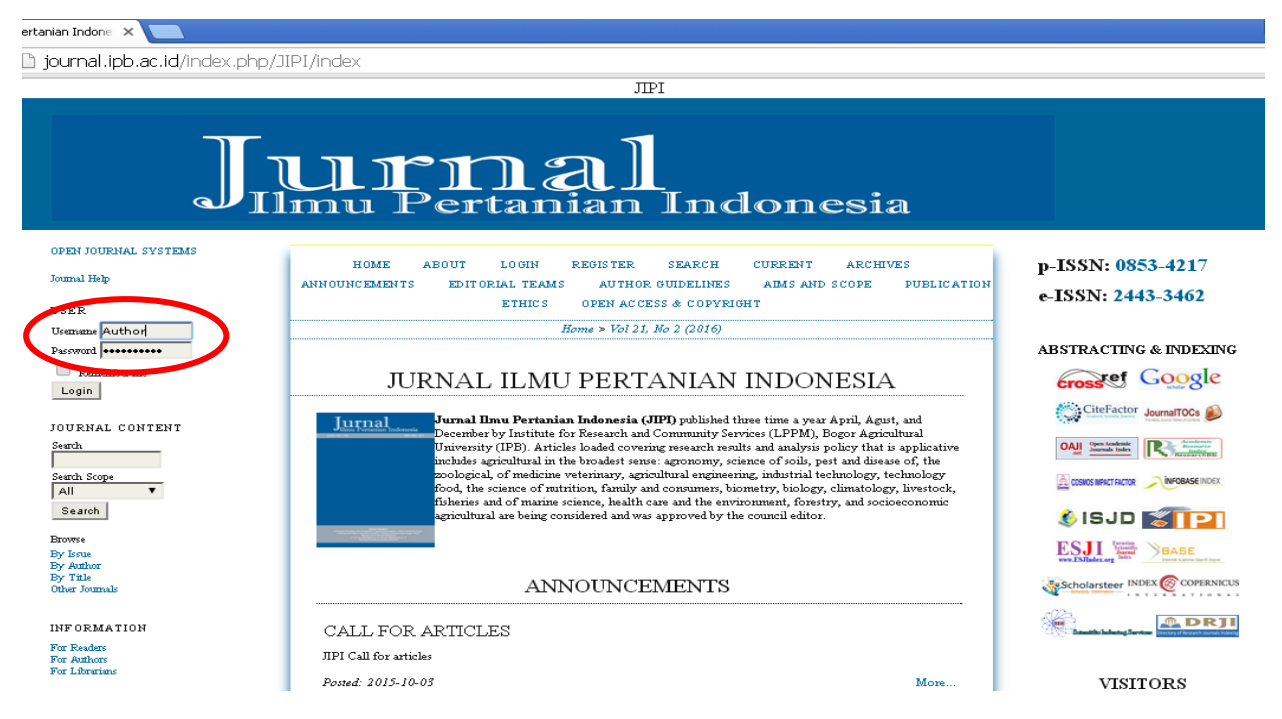

#### 3. Jika Belum Memiliki, Pada Menu Utama Klik Menu Register Untuk Mendaftar Sebagai Author.

| ertanian Indone: 🗙 📃                                          |                                                                                                    |                                        |
|---------------------------------------------------------------|----------------------------------------------------------------------------------------------------|----------------------------------------|
| 🗋 journal.ipb.ac.id/index.php/J                               | IPI/index                                                                                                    |                                        |
|                                                               | JIPI                                                                                                    |                                        |
|                                                               | urnal<br>mu Pertanian Indonesia                                                                                                    |                                        |
| OPEN JOURNAL SYSTEMS<br>Journal Help<br>USER                  | HOME ABOUT LOGIN REGISTER SEARCH CURRENT ARCHIVES<br>ANNOUNCEMENTS EDITORIAL TEAMS AUTHOR GUIDELINES AIMS AND SCOPE PUBLICATION<br>ETHICS OPEN ACCESS & COPYRIGHT                                                                                                    | p-ISSN: 0853-4217<br>e-ISSN: 2443-3462 |
| Usemame                                                       | Home > Vol 21, No 2 (2016)                                                                                                    |                                        |
| Password<br>Remember me<br>Login                              | JURNAL ILMU PERTANIAN INDONESIA                                                                                                    | ABSTRACTING & INDEXING                 |
| JOURNAL CONTENT<br>Search<br>Search Scope<br>All<br>Search    | Jurnal Imu Pertanian Indonesia (JIP) published three time a year April, Agut, and<br>December by Institute for Research and Community Services (LPPM), Bogor Agricultural<br>University (IPB). Articles loaded covering research results and analysis policy that is applicative<br>includes agricultural in the broadest sense: agronomy, science of soils, pest and disease of, the<br>zoological, of machicine veterinary, agricultural engineering, industrial technology, technology<br>food, the science of mutrition, family and consumers, biometry, biology, climatology, livestock,<br>fisheries and of marine science, health care and the environment, forestry, and socioeconomic<br>agricultural are being considered and was approved by the council editor. |                                        |
| Browse<br>By Licus<br>By Author<br>By Title<br>Other Journals | ANNOUNCEMENTS                                                                                                    | Scholarsteer INDEX @ COPERNICUS        |

- 4. Isikan Profil Anda Pada Halaman Profile Ini. Yang Diberi Tanda Bintang Wajib di Isi. Yang Lainnya Bersifat Opsional, Boleh Diisi Boleh Tidak.
  - Pada kotak username isikan username yang akan digunakan saat login.
  - Pada kotak password isikan password yang akan digunakan saat login.
  - Pada kotak repeat password ketik ulang password pada langkah ulang sebelumnya.
  - Pada kotak validation, isikan tulisan sebagaimana yang tampil pada gambar.
  - Pada kotak first name isikan nama pertama anda.
  - Pada kotak last name isikan nama kedua anda. Bila nama anda hanya satu kata, ketik lagi nama pertama anda di sini.

|                          | REGISTER                                                                            |
|--------------------------|-------------------------------------------------------------------------------------|
| Fill in this form to reg | zister with this site.                                                              |
| Click here if you are a  | lready registered with this or another journal on this site.                        |
| PROFILE                  |                                                                                     |
| Username *               | sanii                                                                               |
|                          | The username must contain only lowercase letters, numbers, and hyphens/underscores. |
| Password *               | •••••                                                                               |
|                          | The password must be at least 6 characters.                                         |
| Repeat password *        | •••••                                                                               |
| Validation *             | Zb Z <sub>7</sub> 8t                                                                |
|                          | Zb7T8t                                                                              |
| Sabitation               |                                                                                     |
| First Name *             | vinsmoke                                                                            |
| Middle Name              |                                                                                     |
| Last Name *              | sanji                                                                               |
| Initials                 | VS Joan Alice Smith = JAS                                                           |
| Gender                   | M                                                                                   |
|                          |                                                                                     |

- Pada kotak email, isikan alamat email anda.
- Pada kotak confirm email, ketik lagi alamat email anda.

| Gender          | M                                                                                                 |                                                                                                    |
|-----------------|---------------------------------------------------------------------------------------------------|----------------------------------------------------------------------------------------------------|
| Affiliation     | Lembaga Penelitian dan Pengabdi.<br>Masyarakat, Institut Pertanian Bog                            | an kepada<br>gor                                                                                    |
|                 | (Your institution, e.g. "Simon Fraser Unive                                                       | ersity")                                                                                            |
| Signature       |                                                                                                   | 4                                                                                                   |
| Email *         | v_sanji@ipb.ac.id                                                                                 | PRIVACY STATEMENT                                                                                   |
| Confirm Email * | v_sanji@ipb.ac.id                                                                                 | 1                                                                                                   |
| ORCID iD        |                                                                                                   |                                                                                                    |
|                 | ORCID iDs can only be assigned by the OR<br>for expressing ORCID iDs, and include the :<br>0097). | CID Registry. You must conform to their standards<br>full URI (eg. http://orcid.org/0000-0002-1825- |
| URL             |                                                                                                   |                                                                                                    |
| Phone           |                                                                                                   |                                                                                                    |
| Fax             |                                                                                                   |                                                                                                    |
| Mailing Address |                                                                                                   |                                                                                                    |

- Pada kotak country, pilihlah Indonesia.
- Beri tanda cek pada kotak "Send me a confirmation…" agar OJS mengirimkan email konfirmasi pendaftaran yang berisi username dan password.
- Beri tanda cek pada kotak reader, bila anda ingin sebagai pembaca jurnal saja.
- Beri tanda cek pada kotak author, bila ingin mengirimkan manuskrip atau naskah ilmiah.
- Beri tanda cek pada kotak reviewer, bila anda berminat juga menjadi reviewer naskah. Bila anda memilih jadi reviewer, tuliskan juga bidang kepakaran anda pada kotak dibawahnya.

| Country                                         | Indonesia 🔹                                                                                                    |
|-------------------------------------------------|----------------------------------------------------------------------------------------------------|
| Bio Statement<br>(E.g., department<br>and rank) |                                                                                                    |
|                                                 | 🔏 🗈 🏝   В 🗶 😐 🗄   🗁 🐳 🎯 нтт. 🗔 🌉                                                                                                    |
| Confirmation                                    | Send me a confirmation email including my username and password                                                                                |
| Working Languages                               | English                                                                                                    |
|                                                 | Indonesian                                                                                                    |
| Register as                                     | Reader: Notified by email on publication of an issue of the journal.                                                                           |
|                                                 | Author: Able to submit items to the journal.                                                                                                   |
|                                                 | Reviewer: Willing to conduct peer review of submissions to the site.<br>Identify reviewing interests (substantive areas and research methods): |
|                                                 |                                                                                                    |
|                                                 |                                                                                                    |
|                                                 |                                                                                                    |
| Register Cancel                                 |                                                                                                    |

- 5. Kotak yang Harus Diisi Adalah yang Diberi Tanda Bintang, Sedangkan yang Lain Bersifat Opsional.
- 6. Bila Sudak, Klik Tombol Register.

"Denotes required field

7. Berikutnya Anda Akan Masuk ke Akun Anda.

| ×                                                                         |                                                                                                    |                        |
|---------------------------------------------------------------------------|----------------------------------------------------------------------------------------------------|------------------------|
| journal.ipb.ac.id/index.php/J                                             | IPI/user                                                                                                    |                        |
|                                                                           | JIPI                                                                                                    |                        |
|                                                                           | urnal<br>mu Pertanian Indonesia                                                                                                    |                        |
| OPEN JOURNAL SYSTEMS<br>Journal Help                                      | HOME ABOUT USER HOME SEARCH CURRENT ARCHIVES ANNOUNCEMENTS<br>EDITORIAL TEAMS AUTHOR GUIDELINES AIMS AND SCOPE PUBLICATION ETHICS OPEN | p-ISSN: 0853-4217      |
| USER                                                                      | ACCESS & COPYRIGHT                                                                                                    | e-13511: 2443-3402     |
| You are logged in as<br>adminjipi<br>My Journals<br>My Profile<br>Log Out | Home > User Home USER HOME                                                                                                    | ABSTRACTING & INDEXING |
| JOURNAL CONTENT<br>Search                                                 | JURNAL ILMU PERTANIAN INDONESIA                                                                                                    |                        |
| Search Scope                                                              | Author 8 Active 322 Archive [New Submission]                                                                                           |                        |
| Browse<br>By Isrue<br>By Author<br>By Table<br>Other Journals             | Show My Journals     Edit My Profile     Change My Password     Logout                                                                 | SISJD SEE              |
| INFORMATION<br>For Readers<br>For Anthors<br>For Librarieus               | Control of the Creative Commons Attribution-NonCommercial 4.0 International License.                                                   |                        |
| CURRENT ISSUE                                                             |                                                                                                    | VISITORS               |

8. Klik New Submission Untuk Mengisi Metadata dan Memasukan Manuskrip.

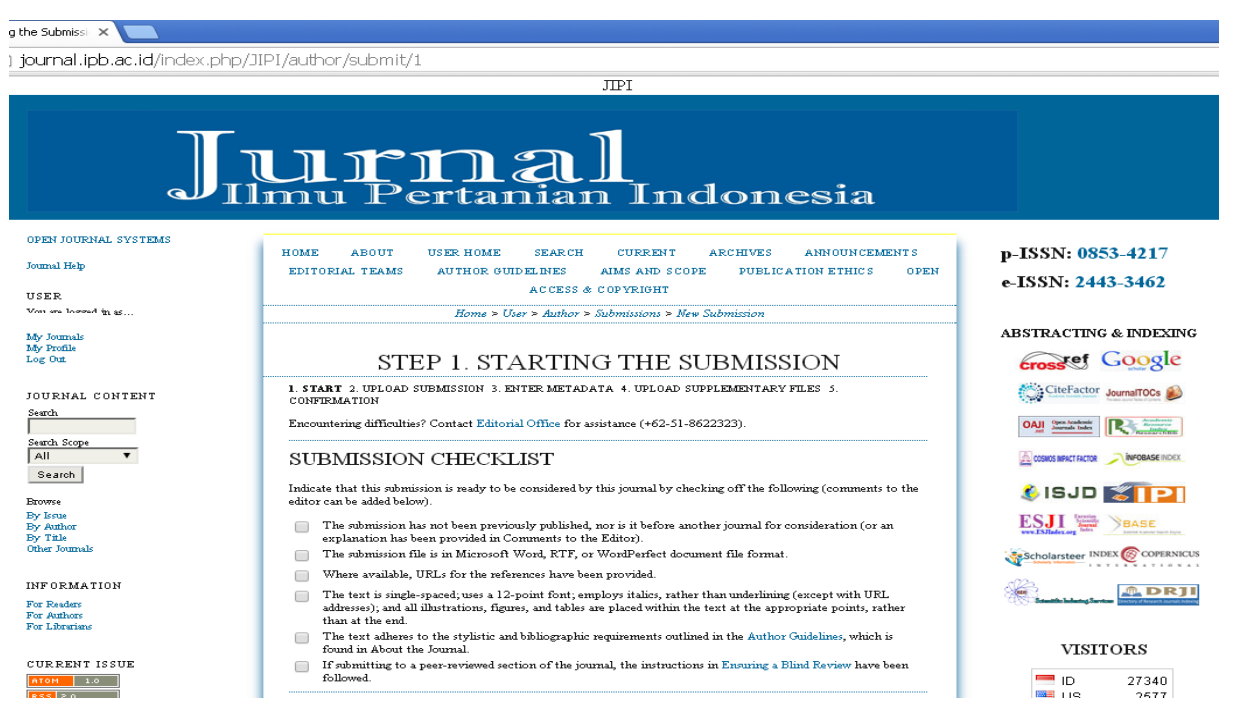

- Konfirmasi pada setiap item dalam Submission Checklist dan pastikan sudah benar pada setiap checkbox
- Sebagai opsional, Anda dapat menambahkan komentar apapun yang akan dikirim ke editor.
- Pilih "Save and Continue". Pada bagian ini penting untuk diperhatikan, anda memiliki kewenangan untuk mengatur kewenangan terhadap jurnal anda, mungkin diperlukan pemberitahuan hak cipta atau ijin pengutipan.

#### 9. Upload Submission.

- Klik Browse untuk membuka jendela upload, Pilih file file pada hard drive komputer Anda.
- Cari file yang ingin Anda kirimkan.

| ing the Submis 🗙                                                                                                    |                                                                                                    |                        |
|----------------------------------------------------------------------------------------------------|----------------------------------------------------------------------------------------------------|------------------------|
| journal.ipb.ac.id/index.php                                                                                                    | o/JIPI/author/submit/2?articleId=14040                                                                                                    |                        |
|                                                                                                    | JIPI                                                                                                    |                        |
| J                                                                                                    | UITINAI<br>Imu Pertanian Indonesia                                                                                                    |                        |
| OPEN JOURNAL SYSTEMS<br>Journal Help                                                                                                    | HOME ABOUT USER HOME SEARCH CURRENT ARCHIVES ANNOUNCEMENTS<br>EDITORIAL TEAMS AUTHOR GUIDELINES AIMS AND SCOPE FUELICATION ETHICS OPEN                                                                                                    | p-ISSN: 0853-4217      |
| USER                                                                                                    | ACCESS & COPYRIGHT                                                                                                    | e-15514. 2445-5402     |
| You are logged in as<br>sikiha<br>My Journals<br>My Profile<br>Log Out                                                                                                    | Home > User > Author > Submissions > New Submission<br>STEP 2. UPLOADING THE SUBMISSION                                                                                                    | ABSTRACTING & INDEXING |
| JOURNAL CONTENT<br>Seech<br>Seech<br>Seech<br>Seech<br>Boows<br>By Astac<br>By Astac<br>By A | <ol> <li>START 1. UPLOAD SUBMISSION 3. ENTER METADATA 4. UPLOAD SUPPLEMENTARY FILES 5.<br/>CONTRMATION</li> <li>To upload a manuscript to this journal, complete the following steps.</li> <li>On this page, click Browse (or Choose File) which opens a Choose File window for locating the file on the hard drive of your compared to the individual steps.</li> <li>Chok Open on the Choose File window, which places the name of the file on this page.</li> <li>Chok Open on the Choose File window, which places the name of the file on this page.</li> <li>Chok Open on the Choose File window, which places the name of the file on this page.</li> <li>Chok Open on the Jobaded, click Save and Continue at the bottom of this page.</li> <li>Encountering difficulties? Contact Editorial Office for assistance (+62-51-8622323).</li> </ol> |                        |
| For Arbonates<br>For Arbonations<br>For Liberations<br>CURRENT ISSUE                                                                                                    | No submission file uploaded. Upload submission file Choose File No file chosen Upload Save and continue Cancel                                                                                                    |                        |

- Klik Upload.
- Setelah pengiriman diupload, klik "Save and Continue".

## 10. Masukkan Submission Metadata.

• Lengkapilah rincian author. Semua kolom yang ditandai dengan tanda bintang wajib untuk di isi. Jika terdapat beberapa penulis, dapat menggunakan tombol "Add author" untuk menampilkan kolom tambahan:

| ing the Submiss 🗙 🦲                                                  |                                                                                                    |                                                       |
|----------------------------------------------------------------------|----------------------------------------------------------------------------------------------------|-------------------------------------------------------|
| journal.ipb.ac.id/index.php/J                                        | IPI/author/submit/3?articleId=14040                                                                                                    |                                                       |
|                                                                      | ТРТ                                                                                                    |                                                       |
|                                                                      |                                                                                                    |                                                       |
|                                                                      |                                                                                                    |                                                       |
|                                                                      |                                                                                                    |                                                       |
|                                                                      |                                                                                                    |                                                       |
| J 11                                                                 | mu Pertanian Indonesia                                                                                                    |                                                       |
|                                                                      |                                                                                                    |                                                       |
| OPEN JOURNAL SYSTEMS                                                 |                                                                                                    |                                                       |
| Immal Heb                                                            | HOME ABOUT USER HOME SEARCH CURRENT ARCHIVES ANNOUNCEMENTS                                                                                                    | p-ISSN: 0853-4217                                     |
| South Int                                                            | EDITORIAL TEAMS AUTHOR GUIDELINES AIMS AND SCOPE PUBLICATION ETHICS OPEN                                                                                                    | e-ISSN: 2443-3462                                     |
| USER                                                                 | ACLESS & COPTRIGHT                                                                                                    |                                                       |
| rou are logged in as<br>silisha                                      | Home > User > Author > Submissions > New Submission                                                                                                    | ADOTDA OTRICI O INDENTRIC                             |
| My Journals<br>My Profile                                            |                                                                                                    | ABSTRACTING & INDEXING                                |
| Log Out                                                              | STEP 3. ENTERING THE SUBMISSION'S                                                                                                    | cross of Google                                       |
| JOURNAL CONTENT                                                      | METADATA                                                                                                    | CiteFactor JournalTOCs 📦                              |
| Search                                                               | 1. START 2. UPLOAD SUBMISSION 3. ENTER METADATA 4. UPLOAD SUPPLEMENTARY FILES 5.                                                                                                    |                                                       |
| Samb Scone                                                           | CONFIRMATION                                                                                                    | OAJ Open Activities                                   |
| All                                                                  | AUTHORS                                                                                                    | COSNOS INPACT FACTOR                                  |
| Search                                                               | First Name * silthsa                                                                                                    |                                                       |
| Browse                                                               | Middle Name                                                                                                    | 🔮 ISJD 😹 📘 🎦                                          |
| By Issue<br>By Author                                                | Last Name * amalthea                                                                                                    | ESJI BASE                                             |
| By Title<br>Other Journals                                           | Email * rieant_frmnsyh@yahoo.com                                                                                                    |                                                       |
|                                                                      | ORCID ID                                                                                                    | Scholarsteer INDEX COPERNICUS                         |
| INFORMATION                                                          | ORCID iDs can only be assigned by the ORCID Registry. You must conform to their standards<br>for expressing ORCID iDs, and include the full URI (eg. http://orcid.org/0000-0002-1825- | DRJI                                                  |
| For Readers<br>For Authors                                           | 0097).                                                                                                    | Constitution industrig Starritons (Second Starritons) |
| For Librarians                                                       | Affliation                                                                                                    |                                                       |
| CHEDENT ICCHE                                                        |                                                                                                    | VISITORS                                              |
| ATOM 1.0                                                             |                                                                                                    | - ID 27341                                            |
| RSS 2.0                                                              | (Your institution of "Simon Force Hairswith")                                                                                                    | US 2577                                               |
| RSS 1.0                                                              | Country Indonesia                                                                                                    |                                                       |
| KEYWORDS                                                             | Bio Statement                                                                                                    | 🏧 MY 99                                               |
| Bradbury E. coli Gnetum gnemon Mentik<br>Wangi carbon stock CATTVING | (E.g., department<br>and rank)                                                                                                    |                                                       |
| capacity competitiveness                                             |                                                                                                    | - NL 60                                               |
| conservation fragrant honey                                          |                                                                                                    | CN 57                                                 |
| productivity root pruning site-directed                              |                                                                                                    | ■ JP 36                                               |
| crossing spatial distribution                                        | 🔏 🕼 🔀   B 🗶 🗹 🗄 🏣   🖘 🔅 🎯 HTTL 🔲 🌺                                                                                                    | C TR 28                                               |
| spectrophotometry unsa unicase Water<br>quality                      | Add Author                                                                                                    | TL 22                                                 |
| • *                                                                  |                                                                                                    | TH 13                                                 |

• Tambahkan title dan abstract, sesuai dengan bahasa yang dipakai

| PKP Step 3. Entering the Submiss 🗙                   |                                                                                                    |                                                                                                    | A - 0 × |
|------------------------------------------------------|----------------------------------------------------------------------------------------------------|----------------------------------------------------------------------------------------------------|---------|
| ← → C 🗋 journal.ipb.ac.id/index.php/JIPI/author/subm | it/3?articleId=14040                                                                                                    |                                                                                                    | ☆ =     |
| TTTLE ANJ<br>Title *<br>Abstract *                   | DABSTRACT<br>X the test is in the second second seco | □         HK         11           □         PK         9           □         FR         8           □         MT         8           □         BR         8           □         IT         6           □         IG         5           □         NG         5           □         LK         5           ∨ou:         ID         Today:         10           Total:         31826         Supercounters.com |         |

• Lengkapi pada form indexing

| INDEXING              |                                                                               |                   |
|-----------------------|-------------------------------------------------------------------------------|-------------------|
| Provide terms for ind | exing the submission; separate terms with a semi-colon (term1; term2; term3). | Visitor Statistic |
| Keywords              |                                                                               |                   |
| Language              | en                                                                            |                   |
| 1                     | English=en; French=fr; Spanish=es. Additional codes.                          |                   |

• Masukan Nama pada any supporting agencies

| CONTRIBUTORS AND SUPPORTING AGENCIES                                                                                                    |  |  |  |
|----------------------------------------------------------------------------------------------------|--|--|--|
| Identify agencies (a person, an organization, or a service) that made contributions to the content or provided funding<br>or support for the work presented in this submission. Separate them with a semi-colon (e.g. John Doe, Metro<br>University; Master University, Department of Computer Science). |  |  |  |
| Agencies                                                                                                    |  |  |  |

• Pilih "Save and Continue"

# 11. Mengupload File Tambahan.

• Langkah ini adalah opsional. Jika Anda memiliki tambahan file, seperti instrumen penelitian, data set, dll, Anda dapat menambahkannya di sini. Tambahan File dapat di-upload dalam format file dan dapat dibaca oleh reader.

| ding Supplemen ×                          |                                                                                                    |                                        |
|-------------------------------------------|----------------------------------------------------------------------------------------------------|----------------------------------------|
| journal.ipb.ac.id/index.php               | p/JIPI/author/submit/4?articleId=14040                                                                                                    |                                        |
|                                           | JIPI                                                                                                    |                                        |
|                                           |                                                                                                    |                                        |
| J                                         | Uni Pertanian Indonesia                                                                                                    |                                        |
| OPEN JOURNAL SYSTEMS                      |                                                                                                    |                                        |
| Journal Help                              | HOME ABOUT USER HOME SEARCH CURRENT ARCHVES ANNOUNCEMENTS<br>EDITORIAL TEAMS AUTHOR GUIDELINES AIMS AND SCOPE PUBLICATION ETHICS OPEN<br>ACCEPTS & CONVINUE                                                                                                    | p-ISSN: 0853-4217<br>e-ISSN: 2443-3462 |
| USER                                      | AUCESS & CUP IRIGHI                                                                                                    |                                        |
| rou are logged in as<br>silisha           | Home > User > Author > Submissions > New Submission                                                                                                    | ADCTDACTING & INDEVING                 |
| My Journals<br>My Profile<br>Log Out      | STEP 4. UPLOADING SUPPLEMENTARY FILES                                                                                                    | crossef Google                         |
| JOURNAL CONTENT                           | 1. START 2. UPLOAD SUBMISSION 3. ENTER METADATA 4. UPLOAD SUPPLEMENTARY FILES 5.<br>CONFIRMATION                                                                                                    | CiteFactor JournalTOCs 🔊               |
| Search<br>Search Scope<br>All             | This optional step allows Supplementary Files to be added to a submission. The files, which can be in any format,<br>might include (a) research instruments, (b) data sets, which comply with the terms of the study's research ethics<br>review, (c) sources that otherwise would be unavailable to readers, (d) figures and tables that cannot be integrated into<br>the text itself, or other materials that add to the contribution of the work. |                                        |
| Browse                                    | ID TITLE ORIGINAL FILE NAME DATE UPLOADED ACTION                                                                                                    | 🔇 ISJD 😴 🎦                             |
| By Issue<br>By Author<br>By Title         | No supplementary files have been added to this submission.                                                                                                    |                                        |
| Other Journals                            | Upload supplementary file Choose File No file chosen Upload                                                                                                    | Scholarsteer INDEX COPERNICUS          |
| INFORMATION<br>For Readers<br>For Authors | Save and continue Cancel                                                                                                    |                                        |

- Cari file yang ingin Anda kirimkan.
- Klik Upload pada halaman ini, yang upload file dari komputer ke jurnal situs web dan nama itu mengikuti aturan jurnal.
- Setelah pengiriman diupload, klik "Save and Continue".

# 12. Konfirmasi Submissioning.

Dengan empat langkah sebelumnya proses pengiriman sudah selesai, klik "Finish Submission" untuk mengirimkan naskah Anda. Anda akan menerima pemberitahuan melalui email dan akan dapat memantau kemajuan Submission selama proses editorial dengan cara masuk ke dalam web jurnal.

# 13. Responding To Reviews.

Masuk ke account Anda dan klik pada link judul kiriman Anda. Dari halaman 'Summary', Anda akan dapat melihat kolom Anda yang dimasukkan pada saat pengiriman. Dari sini Anda dapat membaca versi Reviewer dan versi editor . Anda memiliki halk Baca atau ,mengirim komentar. Gunakan file upload alat untuk mengirimkan perubahan apapun untuk artikel Anda.

# 14. Copyediting.

Ketika kiriman Anda telah diterima, salinan akan dikembalikan ke anda untuk dilakukan copyediting. Masuk ke account Anda dan pilih Link "Queued for Editing". Baca pada versi yang sudah diedit dan silakan dibuat perubahan tambahan yang diperlukan. Ini adalah kesempatan terakhir untuk melakukan perubahan utama pada artikel anda sebelum di terbitkan. Copyedit komentar dapat ditambahkan dengan menggunakan ikon di dekat bagian bawah ini. Catatan ke "Copyedit Instruction" juga dapat dilakukan disini. Upload versi yang sudah direvisi pada Section "Author Copyedit". Pilih ikon "Completed" bila sudah selesai.

# 15. Proofreading.

Setelah dokumen HTML dan PDF telah dibuat, Anda akan diminta untuk cetakan percobaan mereka sebelum penerbitan. Petunjuk proofreading dihubungkan pada bagian bawah. Anda juga dapat mengirimkan koreksi menggunakan ikon "Proofreading Corrections". Bila Anda sudah selesai, klik pada ikon "Complete" untuk pemberitahuan Proofreader. Ini adalah kesempatan terakhir untuk melakukan perubahan ke artikel sebelum penerbitan.

#### 16. Reader (Pembaca).

Pembaca yang Terdaftar menerima pemberitahuan untuk penerbitan masing-masing isu yang meliputi Daftar Isi dari jurnal.

#### 17. Reading Tools.

Reading Tools dimaksudkan untuk membantu pembaca yang ahli ataupun pemula untuk jurnal, membangun konteks, interpretasi, evaluasi dan memanfaatkan penelitian mereka. Reading Tools telah dikembangkan untuk berbagai disiplin keilmuan.